## Configuración del dispositivo individual del estudiante

- Encienda su computadora portátil usando el botón de encendido que se encuentra a la **derecha** de su teclado
- 2. Asegurese de seleccionar **United States,** luego presione **Yes**.

| 3. | Nuevamente, asegurese de que <b>US</b>    |  |  |  |  |
|----|-------------------------------------------|--|--|--|--|
|    | esté seleccionado y presione <b>Yes</b> . |  |  |  |  |
|    | La siguiente pantalla le permitirá        |  |  |  |  |
|    | agregar un diseño de teclado              |  |  |  |  |
|    | adicional a su computadora. Esta          |  |  |  |  |
|    | opción puede servirle si usted es         |  |  |  |  |
|    | bilingüe o está cursando un idioma        |  |  |  |  |
|    | extranjero. Los teclados                  |  |  |  |  |
|    | adicionales pueden agregarse una          |  |  |  |  |
|    | <u>vez termine la configuración.</u>      |  |  |  |  |

 Conéctese a su red preferida, usando, en caso de que aplique, una clave de acceso. Intente conectarse automáticamente (Connect Automatically) si es que se conecta a esa red regularmente. Luego, presione Next.

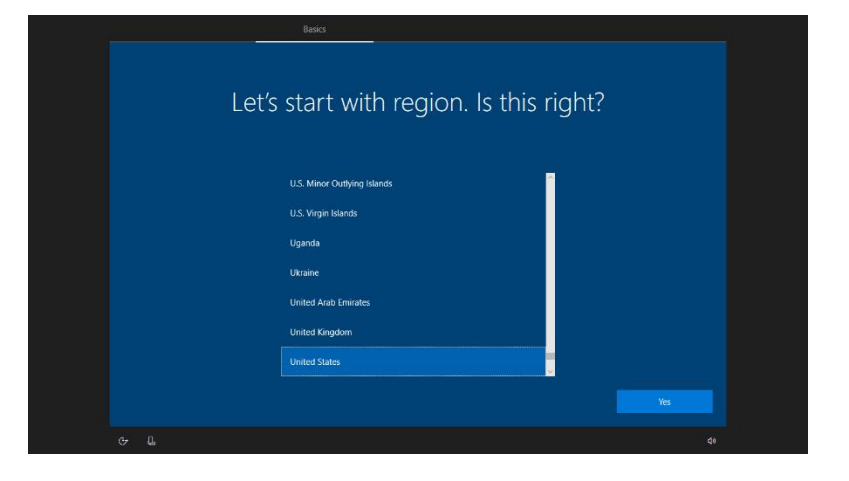

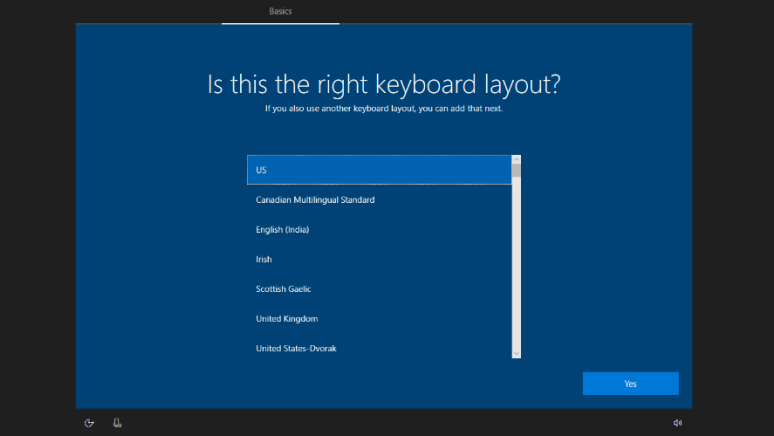

| L | et's connect you to a network<br>To finish setup, you'll need to connect to the internet. |
|---|-------------------------------------------------------------------------------------------|
|   | Connect                                                                                   |
|   | Secured                                                                                   |
|   |                                                                                           |
|   | i in secured → Home                                                                       |
|   |                                                                                           |

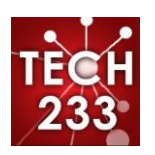

## Configuración del dispositivo individual del estudiante

5. <u>Si no ve la pantalla que se encuetra en la imagen de abajo, ¡PARE INMEDIATAMENTE</u>! Si continúa, el dispositivo se bloqueará y no podrá acceder a los recursos escolares. Se necesitará resetear el dispositivo desde el principio, lo cual toma aproximadamente una hora y toda la información se perderá.

## Llame a helpdesk marcando el 913-780-8058

Ingrese su correo electrónico **Microsoft** de estudiante. El mismo comienza con su nombre de usuario (ejemplo 123abc45) seguido por *@stu.olatheschools.org* (ejemplo 123abc45@stu.olatheschools.org). Presione **Next**. Ingrese su clave de acceso y luego presione **Next**. Su computadora comenzara a configurar su perfil estudiantil. Este proceso tomara unos cuantos minutos.

|                |                   |                                                                             | Account              |       |  |
|----------------|-------------------|-----------------------------------------------------------------------------|----------------------|-------|--|
|                |                   |                                                                             |                      |       |  |
|                |                   | rome to Olathe Public                                                       | Schools              |       |  |
|                |                   | Enter your Olathe Public Schools email.                                     | 5010013:             |       |  |
|                |                   |                                                                             |                      |       |  |
|                |                   | someone@example.com                                                         |                      |       |  |
|                |                   | Which account should I use?                                                 |                      |       |  |
|                | Sign in with th   | ne username and password you use with Office 365 or other bus<br>Microsoft. | siness services from |       |  |
|                |                   |                                                                             |                      |       |  |
|                |                   |                                                                             |                      |       |  |
|                |                   |                                                                             |                      |       |  |
|                |                   |                                                                             |                      |       |  |
| Change account | Privacy & cookies | Terms of use                                                                |                      | Nevt  |  |
|                | Privacy & COOKies |                                                                             |                      | NCAT. |  |
| 0- L           |                   |                                                                             |                      | d»    |  |

6. ¡Ya terminÓ! Por favor deje la computadodra encendida y conectada al internet al menos

unos **30 minutos** despues de ingresar exitosamente.

Si tiene alguna dificultad en cualquiera de los pasos previamente mencionados, por favor contacte directamente a helpdesk, marcando el **913-780-8058** 

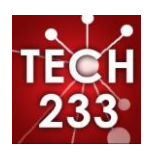